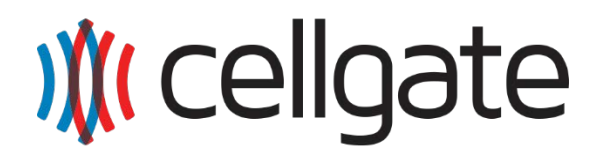

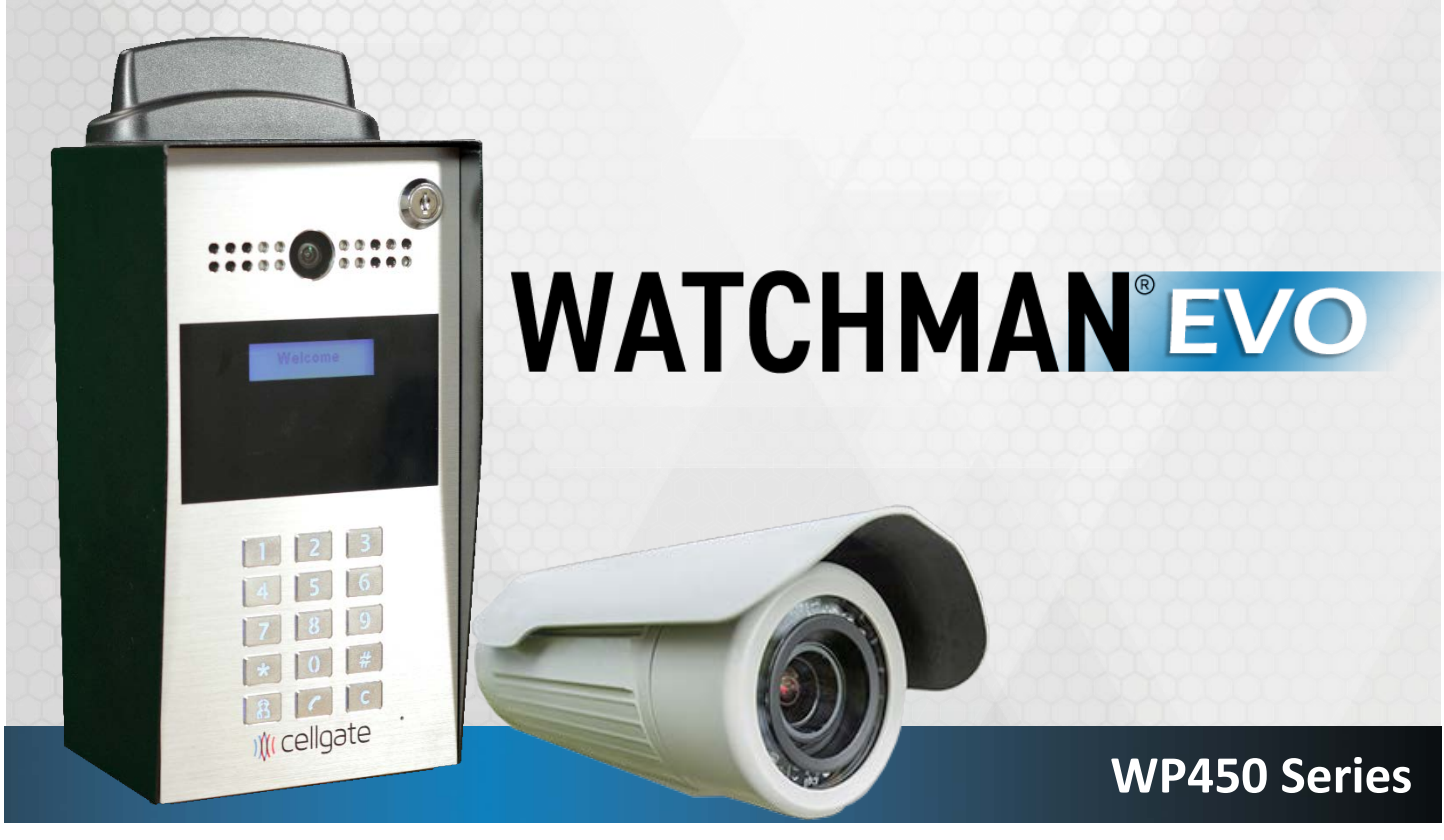

FCC ID:2AOQ7-WP450V2

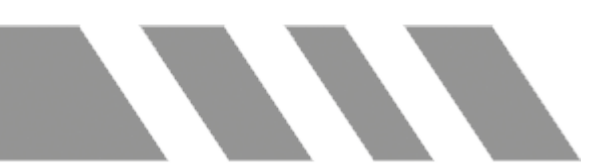

### **Quick Install Guide**

CellGate Support: 972-231-1999 option 2

WATCHMAN<sup>®</sup> EVO

\*\*Recommended wiring: 18/6 shielded for main device, and 18/4 shielded for optional wiegand devices\*\* 🔥

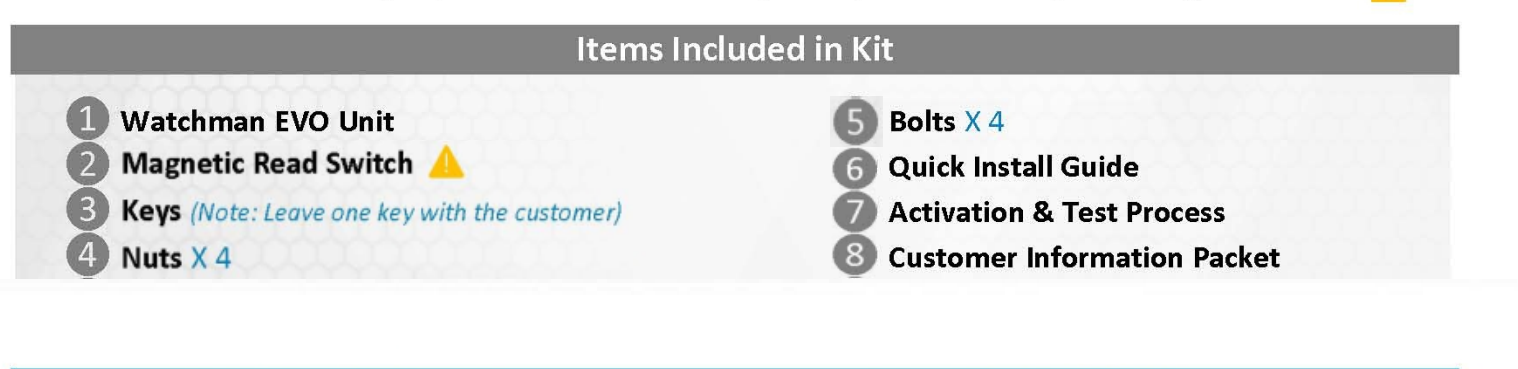

### 

#### **Power Supply Wiring**

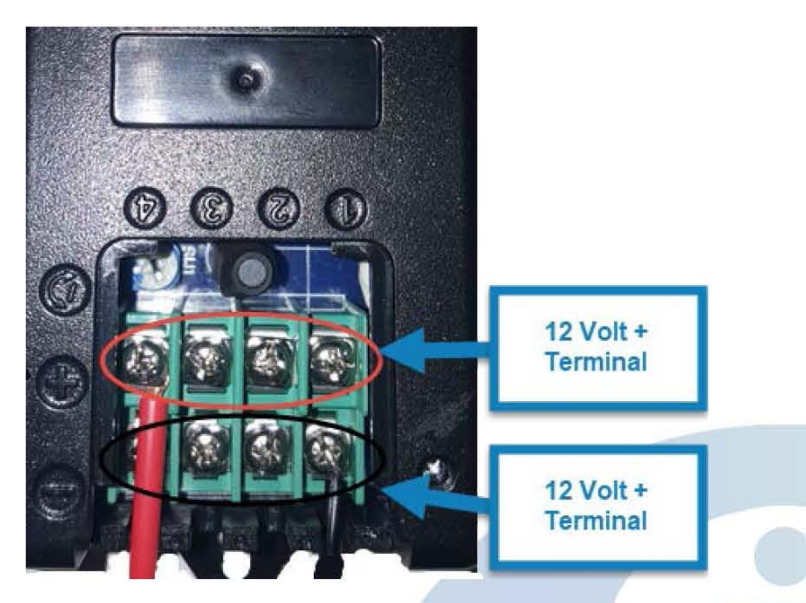

2AOQ7-WP450V2

WP450

Interface Circuit Board (Oriented the same as the Watchman install)

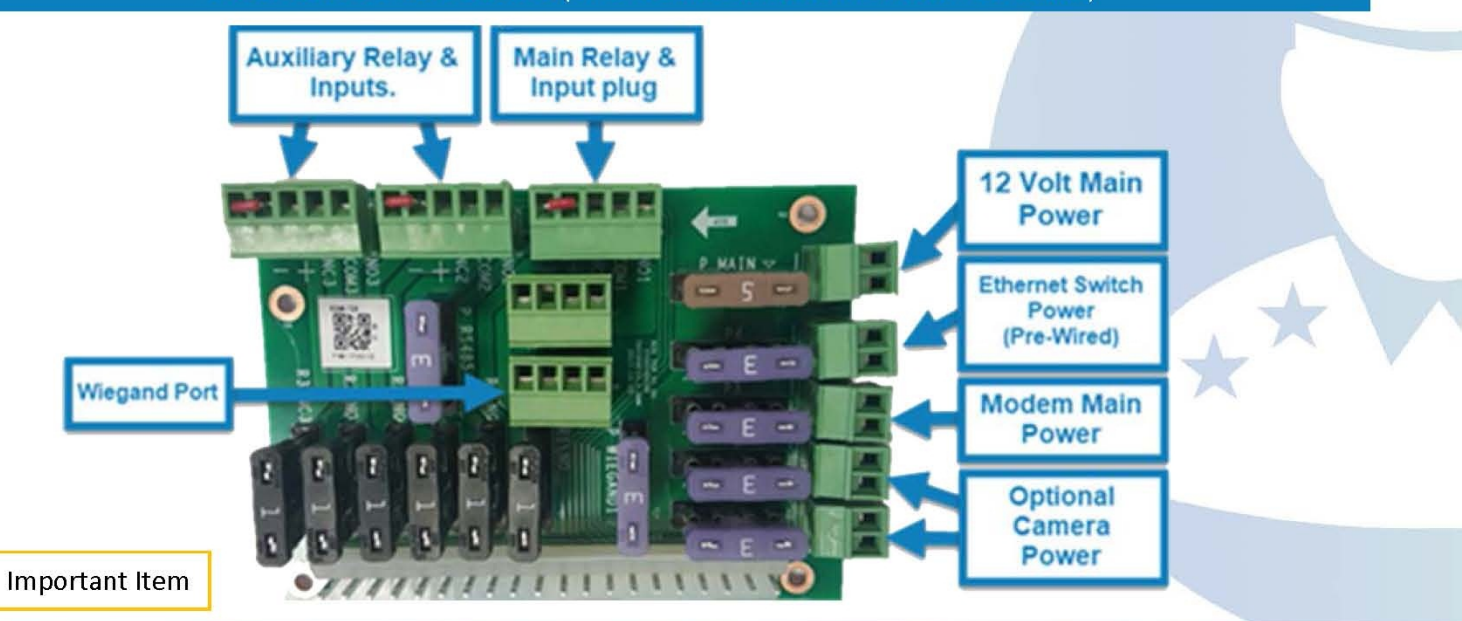

## WATCHMAN<sup>® EVO</sup>

2AOQ7-WP450V2

WP450

Main Power 12 Volt Input power

<u>To Magnetic Switch</u> or Dry Contact on <u>Operator</u> Gray Is Negative White is Positive

Optional Wiegand 26 Bit Connection Red Is 12 Volt Power Black is Ground Green is Data 1

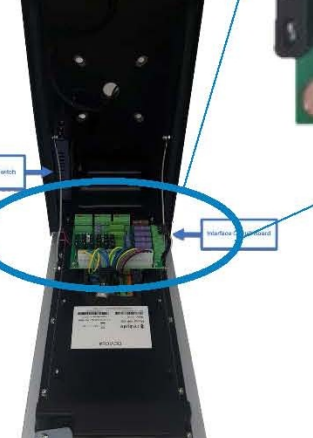

#### 6-Wire Installation Instructions

nn

Interface Wiring Diagram (Oriented the same as the Watchman install)

To Gate Operator Free Exit , Or Exit Terminal

Yellow Is Positive +

**Blue Is Common Ground** 

Normally Open

Connection

Wire main power from the transformer to the power connector on the circuit board.

2 Connect gate trigger wires from the Normally Open (NO) and Common (C) to the free-exit or exit terminals on the gate operator.

3 Connect the gate status wires on the 6 pin connector on the main relay and input plug to the magnetic switch or a Dry Contact, Normally Closed (NC) relay on the gate operator.

4 If using an optional 26-bit reader (ex., keypad, card reader, RFID, or clicker), wire the device to the Wiegand connection on the interface circuit board.

5 Use Camera Guide if adding optional external camera.

6 Test/activate using the test credentials on the Activation & Test Process document.

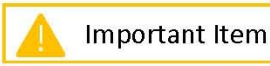

## WATCHMAN<sup>® EVO</sup>

### **Activation & Test Procedure**

|                  | <b>BEFORE YOU</b>                                                                        | BEGIN            |
|------------------|------------------------------------------------------------------------------------------|------------------|
| Ple<br>Wa<br>Cel | ase download<br>tchman EVO a<br>IGate apps<br>ilable at the App Store<br>and Google Play | the<br>and<br>vo |

App Credentials and Device Information

- **1.** After full review of the provided Quick Install Guide, power up the Watchman unit.
- 2. Allow at least 10 minutes after power up for cellular signal to connect. (The device is not embedded in other cell phone devices, but by inserting Ethernet cable into the only network ports on the it that can connect to 3G/4G router, then to Cellgate Mobile Connect app. The protocol is TCP/IP.)
- 3. On WP450 series, enter the device number into the

|  | keypad then press the key symbol $old O$ |  |
|--|------------------------------------------|--|
|--|------------------------------------------|--|

Wait 60 seconds.

4.

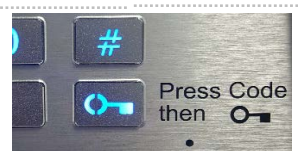

WP450 Series

| 5. | Login to the Cellgate Mobile Connect app with the<br>username and password provided above. | Log                    | in a    | P  |
|----|--------------------------------------------------------------------------------------------|------------------------|---------|----|
|    |                                                                                            | User name              |         |    |
|    |                                                                                            | Password               |         |    |
|    |                                                                                            | Log                    | in      |    |
| 6. | Select the device number for the unit you're currently ac                                  | tivating.              | (       |    |
| 7. | Select the "Internal Camera".                                                              | Logout Devic           | ces )≬  | (( |
|    |                                                                                            | ) <u>((</u> cel        | lgate   |    |
|    |                                                                                            | [50382] - Watchman     | n Gate  |    |
|    |                                                                                            | 🧖 [50382] - Internal C | amera   |    |
| 8. | Press "Take Picture".                                                                      | Take a picto           | Ire now |    |

# WATCHMAN<sup>®</sup> EVO

| 9.  | Confirm a picture was received.                                                                                                    | Take a picture now          |                                                     |                                                                                                    |
|-----|----------------------------------------------------------------------------------------------------|-----------------------------|-----------------------------------------------------|----------------------------------------------------------------------------------------------------|
|     |                                                                                                    |                             | <image/> <caption></caption>                        | All a state of the state of the |
| 10. | Press "Back" in the top left.                                                                                                    |                             |                                                     |                                                                                                    |
| 11. | Select the Watchman Gate                                                                                                    | Logout                      | Devices                                             | ט <b>וו</b> נ                                                                                                    |
|     |                                                                                                    |                             | 💥 cellgate                                          |                                                                                                    |
|     |                                                                                                    | 5                           | 0382] - Watchman Gate                               |                                                                                                    |
|     |                                                                                                    | <b>P</b> [5                 | 0382] - Internal Camera                             |                                                                                                    |
| 12. | Press the "Open Momentarily" button. The gate should open for the duration set in the timer and the Watchman                                                              | <b>Back</b>                 | Watchman Evo Single                                 | » <b>)((</b> (                                                                                                    |
|     | should audibly confirm "Access Granted".                                                                                                    |                             | Watchman Gate                                       |                                                                                                    |
|     |                                                                                                    |                             | Hold open                                           |                                                                                                    |
|     |                                                                                                    |                             | Close Gate                                          | $\supset$                                                                                                    |
|     |                                                                                                    |                             | Open momentarily                                    |                                                                                                    |
|     | <ul> <li>12a. If the Watchman does not say "Access Granted" and network connection and power.</li> <li>12b. If the Watchman says "Access Granted" and the gate</li> </ul> | the gate do<br>e does not d | pes not open, please check the unit                 | 's<br>wires                                                                                                    |
| 13. | that run between the Watchman and the gate operator.<br>After the gate has closed enter the Access Code from Page 1                                                       | into the ke                 | ypad then press the key symbol ${f O}$              | or                                                                                                    |
| 14  | Open. The gate should open and the Watchman should say '                                                                                                    | Access Gra                  | nted". If not, see options <b>12a</b> or <b>12b</b> | ).<br>Das                                                                                                    |

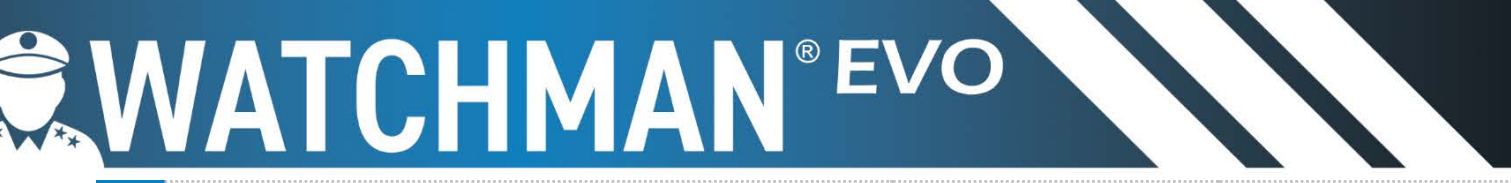

| 15. | After login initiate a call from the Watchman unit.                                                                        |
|-----|----------------------------------------------------------------------------------------------------|
| 16. | During the call you should see live video feed in the Watchman app and hear audio from both the app and the Watchman unit. |
| 17. | Press the Open button. You should hear a tone from the Watchman unit and the gate should open.                             |
| 18. | Congratulations! You have successfully activated the Watchman! Please leave the customer a key for their Watchman.         |

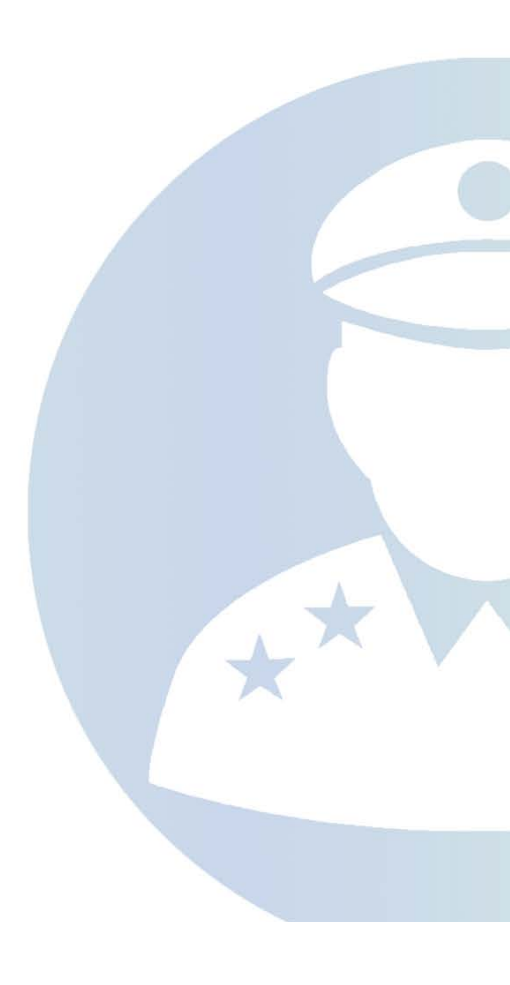

#### **FCC Caution:**

Any Changes or modifications not expressly approved by the party responsible for compliance could void the user's authority to operate the equipment.

This device complies with part 15 of the FCC Rules. Operation is subject to the following two conditions : (1) This device may not cause harmful interference, and (2) this device must accept any interference received, including interference that may cause undesired operation.

Note : This equipment has been tested and found to comply with the limits for a Class B digital device, pursuant to part 15 of the FCC Rules. These limits are designed to provide reasonable protection against harmful interference in a residential installation. This equipment generates, uses and can radiate radio frequency energy and, if not installed and used in accordance with the instructions, may cause harmful interference to radio communications. However, there is no guarantee that interference will not occur in a particular installation. If this equipment does cause harmful interference to radio or television reception, which can be determined by turning the equipment off and on, the user is encouraged to try to correct the interference by one or more of the following measures:

-Reorient or relocate the receiving antenna.

-Increase the separation between the equipment and receiver.

-Connect the equipment into an outlet on a circuit different from that to which the receiver is connected.

-Consult the dealer or an experienced radio/TV technician for help.